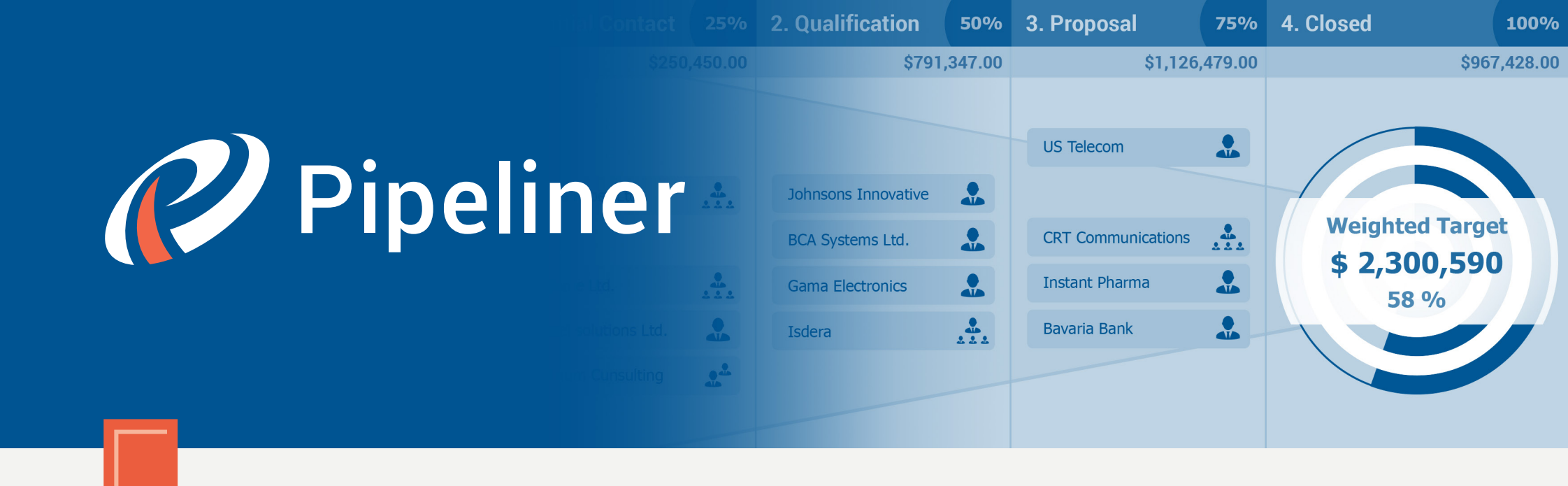

# Pipeliner CRM Arithmetica Guide

Add-In for MS Outlook

© 2015 Pipelinersales Inc.

www.pipelinersales.com

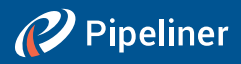

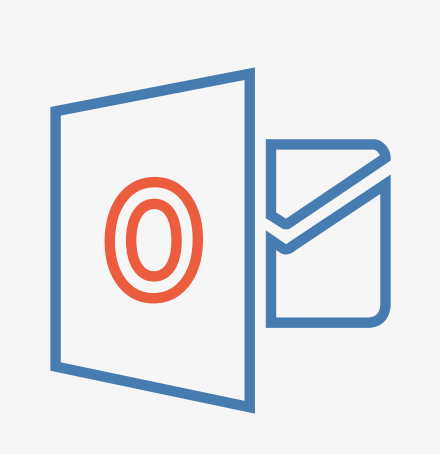

## Add-In for MS Outlook

Learn how to use sales lead management with Pipeliner MS Outlook Add-In.

#### CONTENT

| 1. Setting up Pipeliner Add-In                 | 3 |
|------------------------------------------------|---|
| 1.1. How do I install Pipeliner Add-In         | 3 |
| 1.2. How do I activate Pipeliner Add-In        | 4 |
| 1.3. How do I setup the Sync                   | 5 |
| 2. Understanding Pipeliner Add-In for Outlook  | 6 |
| 2.1. How do I create a Lead to Pipeliner       | 6 |
| 2.2. How do I add Contacts to Pipeliner folder | 7 |
| 2.3. How do I Sync my work                     | 8 |

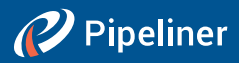

### 1. Setting up Pipeliner Add-In

### 1.1. How do I install Pipeliner Add-In

Pipeliner Add-In is an add-in client application that runs within your MS Outlook application.

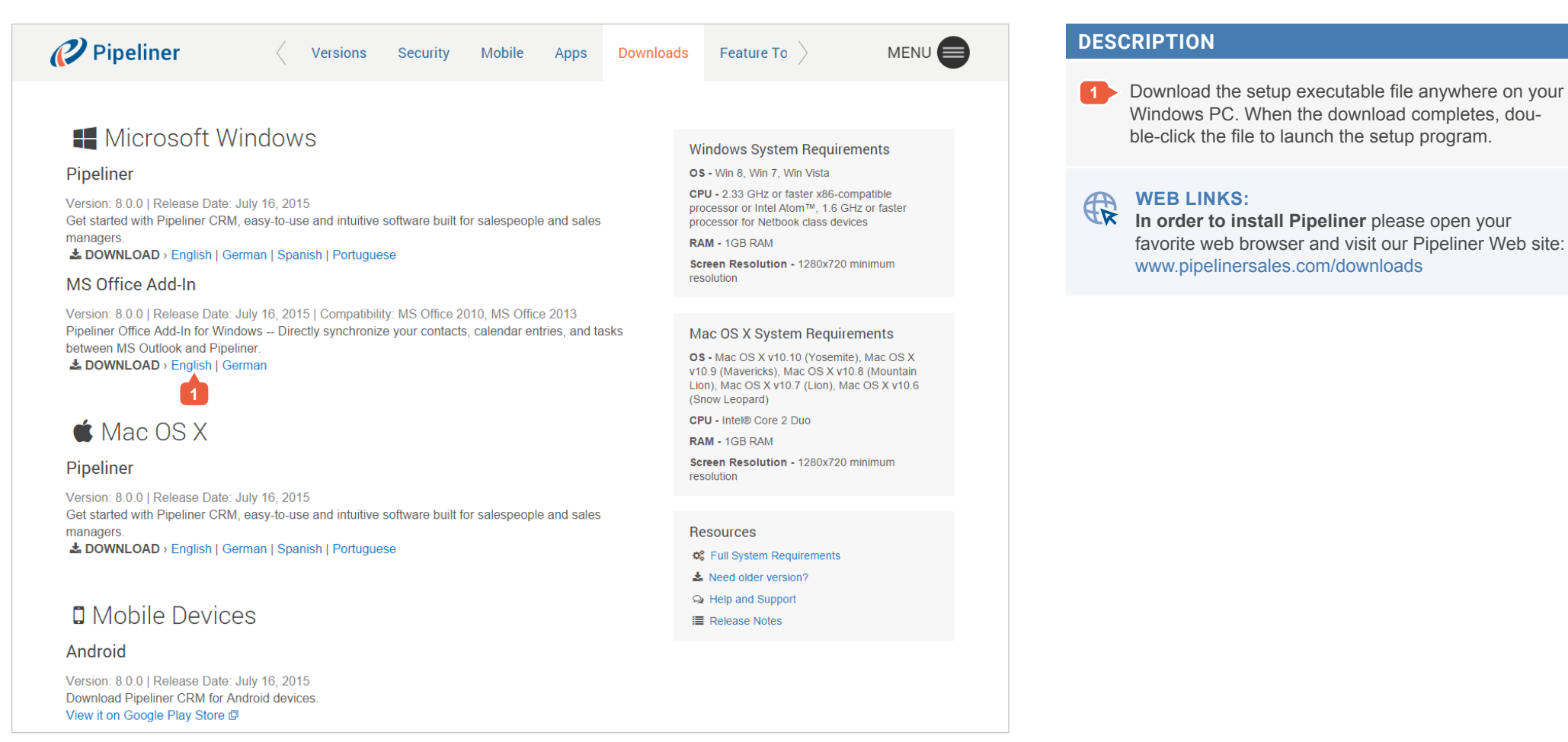

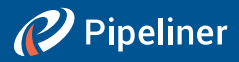

### 1.2. How do I activate Pipeliner Add-In

Pipeliner Add-In for Outlook is extremely helpful for managing your contacts, leads, tasks and meetings within your outlook. In order to use Pipeliner Add-In you need to activate it within the Add-In center.

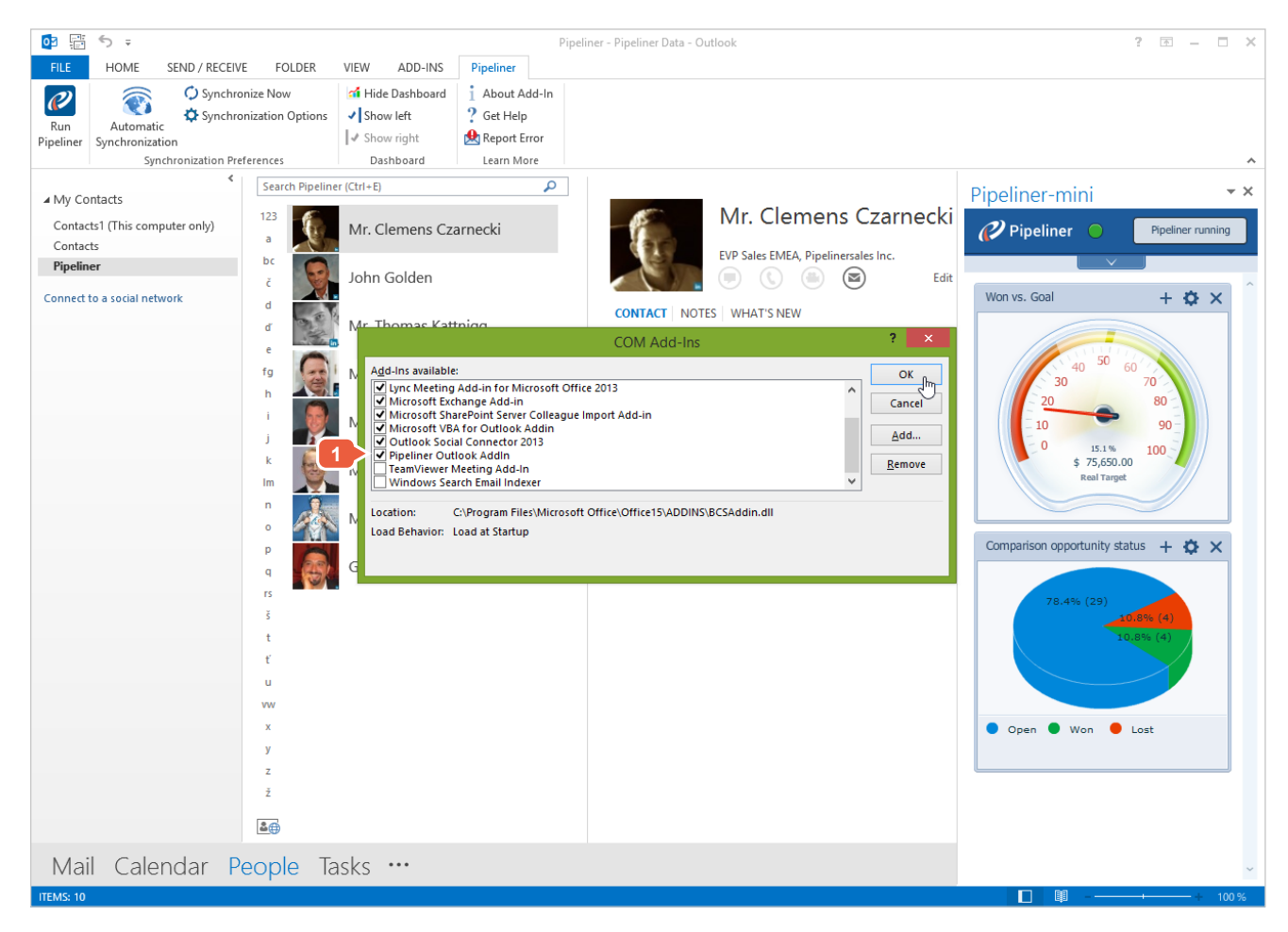

#### DESCRIPTION

- 1 > Go to your MS Outlook and click on the FILE and then on the OPTIONS.
  - In the categories pane, click on the ADD-INS. At the bottom of the window see MANAGE and from the dropdown menu select COM ADD-INS and click GO.
  - Within the list of Add-Ins available and make sure that the Pipeliner Outlook Add-In is checked and click OK.

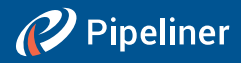

### 1.3. How do I setup the Sync

Start your Pipeliner Application first and then your MS Outlook. The System will request the synch options and the folder settings to setup.

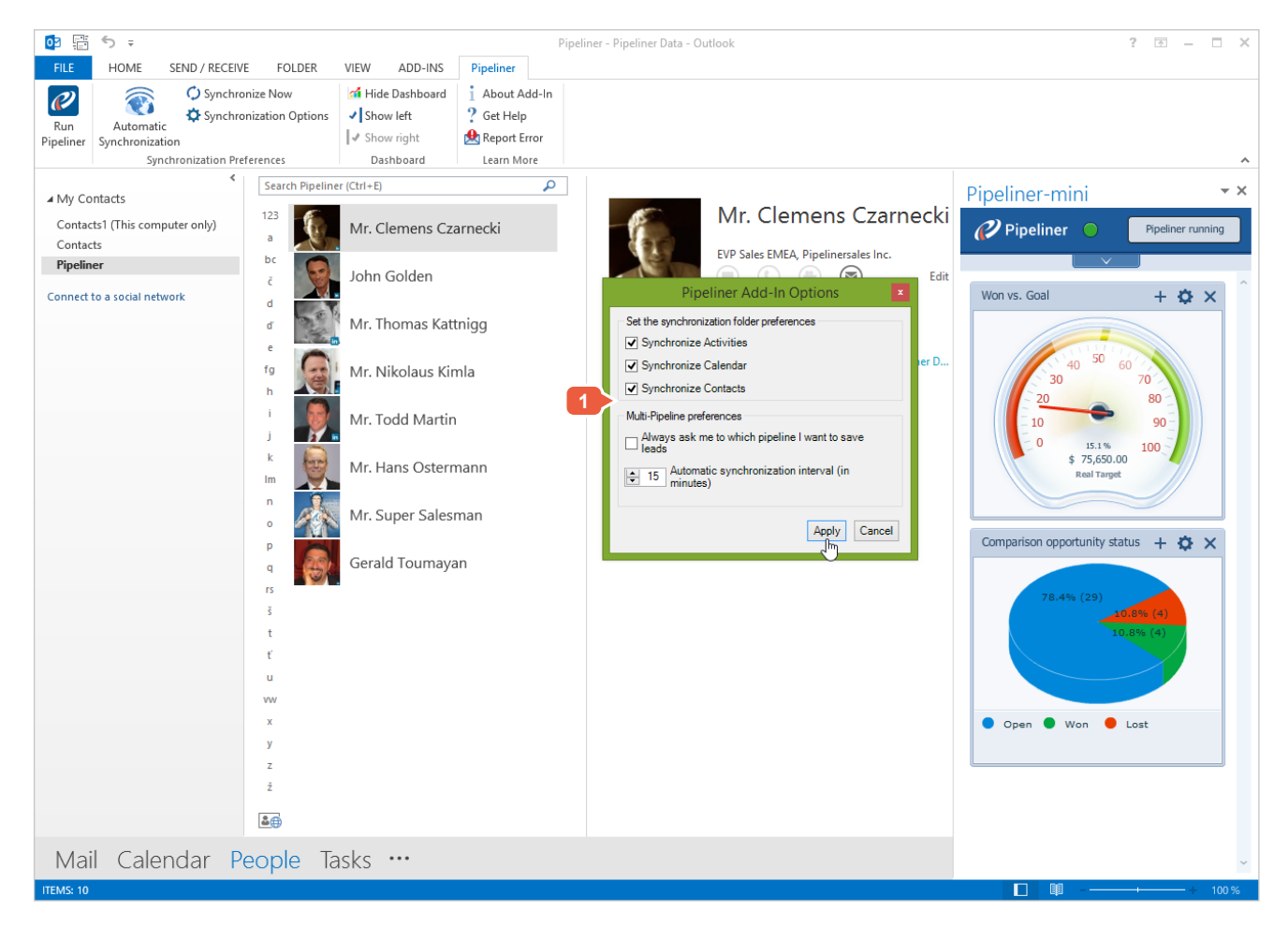

#### DESCRIPTION

#### 1 YOU HAVE THE FOLLOWING OPTIONS DURING THE SYNC

**Sync Options –** by clicking on the SYNC OPTIONS icon you can see your Pipeliner to Outlook sync preferences.

**Sync data** – by checking the box you will set its synchronization between Pipeliner and Outlook. **Folder Name** – define your prefered name of sync

folder between Pipeliner and Outlook.

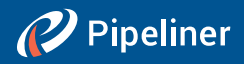

### 2. Understanding Pipeliner Add-In for Outlook

### 2.1. How do I create a Lead to Pipeliner

Pipeliner Add-In for Outlook enables you to easily save your incoming e-mails senders as leads into Pipeliner. You can create lead from the e-mail you have received or from your contacts in your MS Outlook address book.

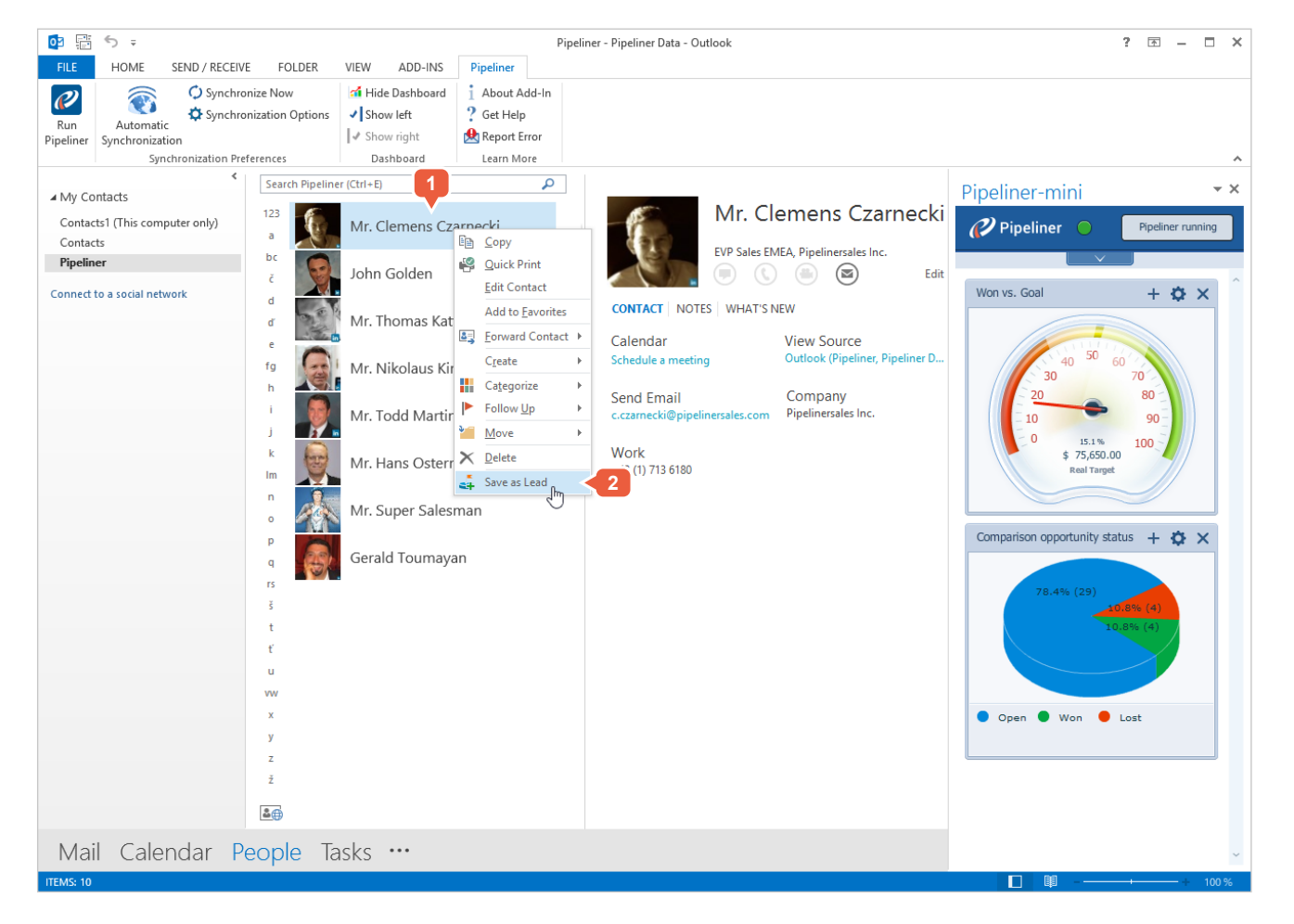

#### DESCRIPTION

- In order to create new lead into Pipeliner, right-click on any e-mail or contact in your MS Outlook.
- > Within the menu click on the SAVE AS LEAD.
  > Pipeliner Add-In will automatically save and synchronize your new lead to Pipeliner application into Lead Panel.

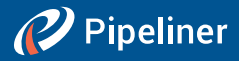

### 2.2. How do I add Contacts to Pipeliner folder

Pipeliner Add-in automatically adds unique folders to your MS Outlook for your Calendar, Tasks and Contacts. Only the data within these folders are fully synchronized with Pipeliner application.

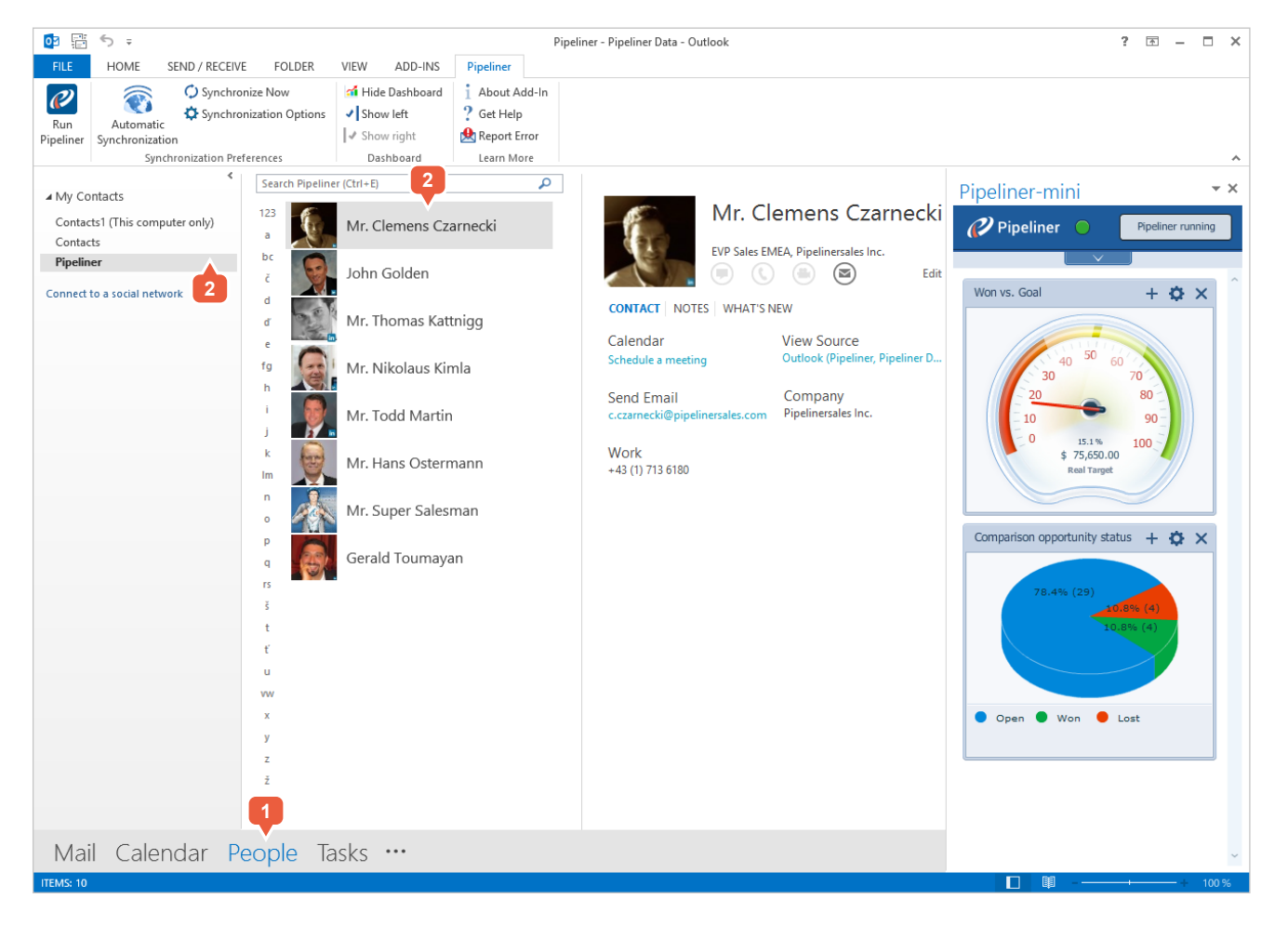

#### DESCRIPTION

- Open your MS Outlook and click CONTACTS.
- 2 Choose one of your contacts from any of your current folder and drag it into the newly created Pipeliner folder.

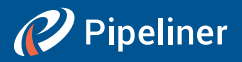

### 2.3. How do I Sync my work

Pipeliner Add-in automatically adds unique folders to your MS Outlook for your Calendar, Tasks and Contacts. Only the data within these folders can be synchronized with Pipeliner application.

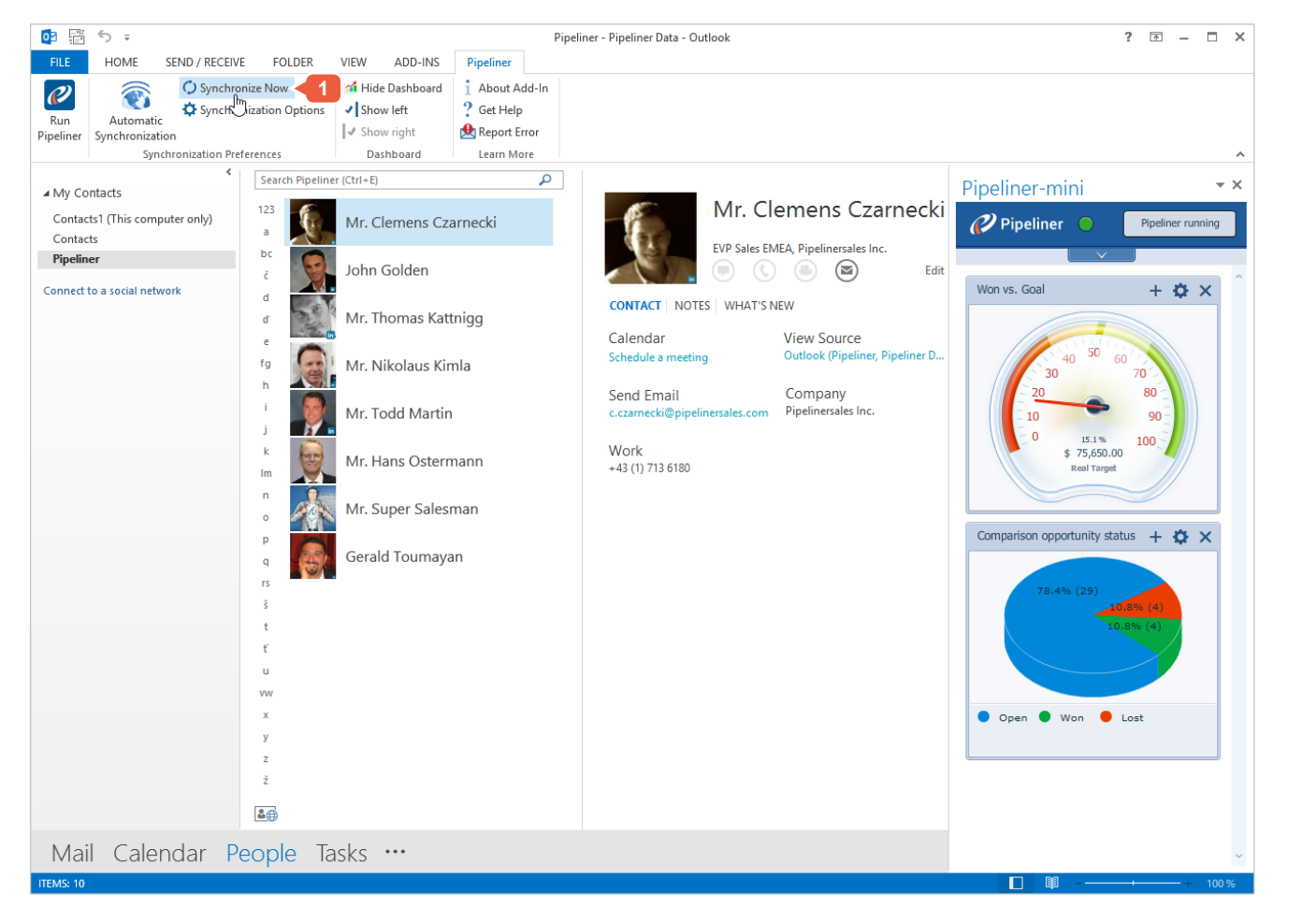

#### DESCRIPTION

In order to synchronize your data click on the SYNCHRONIZE NOW button within the Pipeliner's top menu within Outlook ribbon.

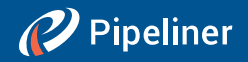

The information contained in this document represents the current view of Pipelinersales Inc. on the issues discussed as of the date of publication. Because Pipelinersales Inc. must respond to changing market conditions, it should not be interpreted to be a commitment on the part of Pipelinersales Inc., and Pipelinersales Inc. cannot guarantee the accuracy of any information presented after the date of publication. This document is for informational purposes only.

PIPELINERSALES INC. MAKES NO WARRANTIES, EXPRESS, IMPLIED OR STATUTORY, AS TO THE INFORMATION IN THIS DOCUMENT.

Information in this document, including URL and other Internet Web site references, is subject to change without notice. Unless otherwise noted, the companies, organizations, products, domain names, E-Mail addresses, logos, people, places, and events depicted in

examples herein are fictitious. No association with any real company, organization, product, domain name, E-Mail address, logo, person, place, or event is intended or should be inferred. Complying with all applicable copyright laws is the responsibility of the user. Without limiting the rights under copyright, no part of this document may be reproduced, stored in or introduced into a retrieval system, or transmitted in any form or by any means (electronic, mechanical, photocopying, recording, or otherwise), or for any purpose, without the express written permission of Pipelinersales Inc.

Pipelinersales Inc. may have patents, patent applications, trademarks, copyrights, or other intellectual property rights covering subject matter in this document. Except as expressly provided in any written license agreement from Pipelinersales Inc., the furnishing of this document does not give you any license to these patents, trademarks, copyrights, or other intellectual property.

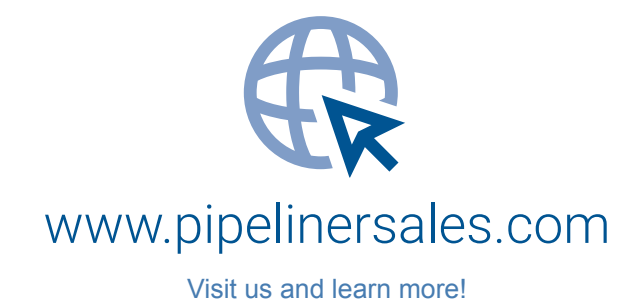

© 2015 Pipelinersales Inc.

Microsoft® Office®, Microsoft® Outlook® are either registered trademarks or trademarks of Microsoft Corporation in the United States and/or other countries.